## exa-pacs·exa-ris

## **Feature Summary**

**Merging Patient Charts** 

© 2023 Konica Minolta Healthcare Americas, Inc.

500-000143B

## Merge patient charts

1. On the navigation ("burger") Emenu, select **PATIENT**.

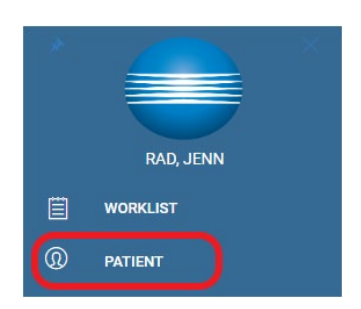

2. Search for both patient charts by typing patient demographics as criteria.

| ■ Patient |                                                 |                                                                     |                             |                   |                        |               |                     |             |  |  |  |
|-----------|-------------------------------------------------|---------------------------------------------------------------------|-----------------------------|-------------------|------------------------|---------------|---------------------|-------------|--|--|--|
|           | Starts With V All Show Inactive Break the Glass |                                                                     |                             |                   |                        |               |                     |             |  |  |  |
|           | test                                            | test                                                                |                             |                   | MRN                    | SSN           | Phone               | DOB         |  |  |  |
|           | Address                                         |                                                                     |                             | ZIP               |                        |               |                     |             |  |  |  |
|           | Q                                               | L CREATE N                                                          | IEW                         | SCAN LICENSE      | CLEAR SEARCH           | IMPORT PATIEN | п ?                 |             |  |  |  |
|           | PATIEN                                          | T SEARCH RESUL                                                      | TS                          |                   | RECENT PATIENT RESULTS |               |                     |             |  |  |  |
|           | Test,<br>DOB:<br>3<br>KISSI                     | Test Merge2 - tes<br>01/01/2022, (333<br>IMMEE, FL 34742            | s <b>t1057</b><br>3)333-333 | 33, (586)200-0000 |                        |               | No recent search da | search data |  |  |  |
|           | Test,<br>DOB:<br>123 r<br>KISSI                 | Test1 Merge - tes<br>01/01/2022, (333<br>nain st<br>IMMEE, FL 34742 | s <b>t1056</b><br>3)333-333 | 33, (333)333-3333 |                        |               |                     |             |  |  |  |

3. On the right side of the row with the *incorrect* patient chart, hover and select the gear button, and then select **Merge**.

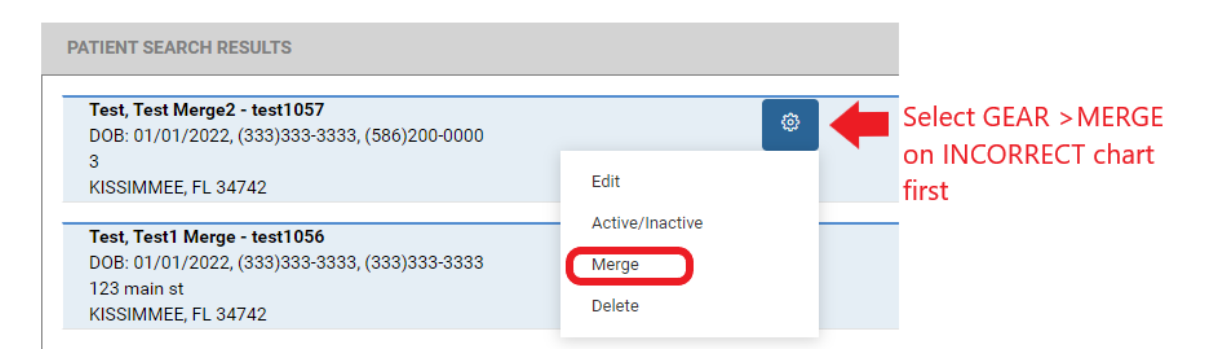

Result: A message prompts you for the correct patient chart.

Test, Test Merge2 Selected. Select second patient to merge into.

CANCEL

- 4. On the right side of the row with the *correct* patient chart, hover and select the gear button, and then select **Merge**.
- 5. In the **Patient Merge** screen, confirm the contents of the merge and then select **MERGE**.

| Test, Tes                                 | st Merg    | Test, Test1 Merge (test1056) |              |             |                                                               |                      |                                           |                                        |                                        |                   |          |
|-------------------------------------------|------------|------------------------------|--------------|-------------|---------------------------------------------------------------|----------------------|-------------------------------------------|----------------------------------------|----------------------------------------|-------------------|----------|
| 01/01/20                                  | )22 , M    |                              |              | _           | 01/01/2022 . M                                                |                      |                                           |                                        |                                        |                   |          |
| 3                                         |            |                              |              | 123 main st |                                                               |                      |                                           |                                        |                                        |                   |          |
| KISSIMME                                  | EE, FL, 34 | KISSIMMEE, FL, 34742         |              |             |                                                               |                      |                                           |                                        |                                        |                   |          |
| Description                               |            | Facility                     | Date         |             | Description                                                   | 1                    | Facilit                                   | ty                                     | Dat                                    | te                |          |
| CT LEFT HU                                | MERUS      | Konica Minolta               | Pre-O        | Pre-Order   | Testing Diff                                                  | ferent Mo            | ent Mo Hodorville                         |                                        | Pre-Order                              |                   |          |
|                                           |            | Healthcare<br>Americas       |              |             | Testing Diff                                                  | ferent Mo            | > Pineapple Under<br>The Sea              |                                        | er 12/                                 | 12/21/2022        |          |
| BONE DENS                                 | SITOMETI   | Hodorville                   | Pre-0        | rder        | Testing Diff                                                  | Testing Different Mo |                                           | Pineapple Under                        |                                        | 12/20/2022        |          |
| Chest X-Ray                               | /          | Clemons OLD                  | Pre-0        | rder        | 5                                                             |                      | The Sea                                   |                                        |                                        |                   |          |
| COMPUTER                                  | -AIDED D   | Hodorville                   | 01/20        | )/2023      | Testing Diff                                                  | Testing Different Mo |                                           | <sup>9</sup> ineapple Under<br>The Sea |                                        | 12/20/2022        |          |
| DIAGNOSTI                                 | C MAMN     | Hodorville                   | 01/16        | 5/2023      | Medial Brar                                                   | Medial Branch Block  |                                           | Clemons OLD                            |                                        | 12/13/2022        |          |
| DOP ECHO                                  | FTL PLS    | DorothyLand                  | 07/27        | 7/2022      |                                                               |                      |                                           |                                        | ility                                  |                   |          |
|                                           |            |                              |              |             | CT Thoracio                                                   | CT Thoracic w/o Da   |                                           | ave's Hospital 1                       |                                        | 12/12/2022        |          |
|                                           |            |                              |              |             | XR CERVIC                                                     | XR CERVICAL SPINE D  |                                           | Dave's Hospital                        |                                        | 12/12/2022        |          |
|                                           |            |                              |              |             | CT Cervical                                                   | CT Cervical w/o D    |                                           | Dave's Hospital 1                      |                                        | 12/12/2022        |          |
|                                           |            |                              |              | CT ABD C-/  | CT ABD C-/C+ Da                                               |                      | )ave's Hospital 1                         |                                        | 10/19/2022                             |                   |          |
|                                           |            |                              |              | CT ABD C-N  | CT ABD C-MATRL Do<br>DIAGNOSTIC MAMM Do<br>BONE MARROW BLC Do |                      | DorothyLand<br>DorothyLand<br>DorothyLand |                                        | 08/02/2022<br>07/29/2022<br>07/28/2022 |                   |          |
| Document type Document Level Created Date |            |                              |              |             |                                                               |                      |                                           |                                        |                                        |                   | DIAGNOST |
|                                           |            |                              |              |             |                                                               |                      |                                           |                                        |                                        |                   | BONE MAR |
|                                           |            |                              |              |             | Document type Document Level                                  |                      |                                           | rel (                                  | Created Date                           |                   |          |
|                                           |            | No Pocordo Er                | aund         |             |                                                               |                      |                                           | No Records Found                       |                                        |                   |          |
|                                           |            |                              | Juna         |             |                                                               |                      | 110 14                                    |                                        |                                        |                   |          |
| Coverage                                  | Insuran    | ce                           | Subscriber I |             | Coverage                                                      | Insurance            | e                                         | Subsc                                  |                                        | riber Info        |          |
| Level                                     | Name       | Relation                     | Name         | Address     | Level                                                         | Name                 | R                                         | Relation Nar                           |                                        | me Address        |          |
| Primary                                   | AARP M     | IEDI Self                    | Test, Test   | ,,,,,       | Primary                                                       | CIGNA                | S                                         | Self Tes                               |                                        | st, Test1 123 mai |          |
|                                           |            |                              |              |             |                                                               |                      |                                           |                                        |                                        |                   |          |
| David                                     |            |                              | Oh I Dave    | 1.1.1       | D                                                             | day Manager          |                                           |                                        | Church D                               |                   |          |